## How can I find out my computer's IP address on a system running Windows 98SE?

There are two ways to find out the IP address assigned to your computer:

These operations require that you be connected to a WiFi network. Moreover, if you are connected to an Ad hoc network, it is possible that you have no default gateway.

1. In WiFi Station, your Hercules WiFi adapter's utility application, select the third tab (*"Advanced Settings"*). Here you will find your IP address and default gateway listed.

| Hercules          | WiFi                                                                       | Station                                                          |          |
|-------------------|----------------------------------------------------------------------------|------------------------------------------------------------------|----------|
| Scanning & Status | Favorites Management                                                       | Advanced Settings                                                | About    |
|                   | WiFi Mode: 802.                                                            | 11 b/g mix 🔽                                                     |          |
|                   | MAC (Physical) Address:<br>IP Address:<br>Subnet Mask:<br>Default Gateway: | 00-08-D3-03-00-76<br>192.168.1.3<br>255.255.255.0<br>192.168.1.1 |          |
|                   |                                                                            | Арр                                                              | ly Close |

**2.** Another way to verify the IP address assigned to your computer is to use the Windows Run command.

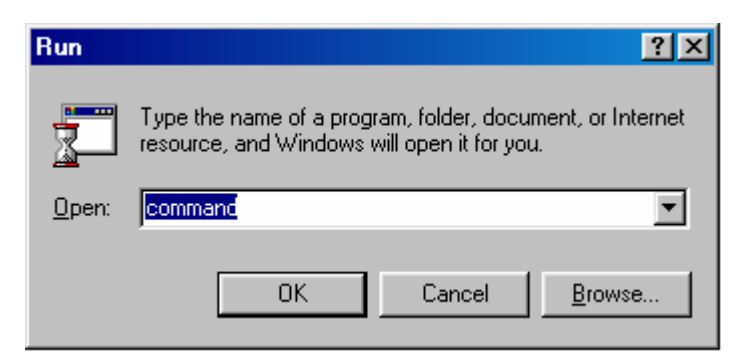

Click "Start/Run", enter "command" and then click "OK".

In the window that is displayed, enter the command *"ipconfig"* and then press the *"Enter"* key.

| Commandes MS-DOS                                                                                         | - D × |  |  |
|----------------------------------------------------------------------------------------------------|-------|--|--|
| Auto 💽 🛄 🛍 🛃 😭 🗃 🗛                                                                                       |       |  |  |
| Microsoft(R) Windows 98<br>(C)Copyright Microsoft Corp 1981-1999.                                        |       |  |  |
| C:\WINDOWS\Bureau>ipconfig                                                                               |       |  |  |
| Configuration IP de Windows 98                                                                           |       |  |  |
| 0 - Carte Ethernet :                                                                                     |       |  |  |
| Adresse IP : 0.0.0.0<br>Masque de sous-réseau : 0.0.0.0<br>Passerelle par défaut :                       |       |  |  |
| 1 - Carte Ethernet :                                                                                     |       |  |  |
| Adresse IP : 192.168.1.3<br>Masque de sous-réseau : 255.255.255.0<br>Passerelle par défaut : 192.168.1.1 |       |  |  |
| C:\WINDOWS\Bureau>                                                                                       |       |  |  |

You will then see details of your IP address for your wireless network, as well as the default gateway assigned.

Please be sure to distinguish between the types of network displayed. For your WiFi connection you must refer to the network with the default gateway: "192.168.1.1".